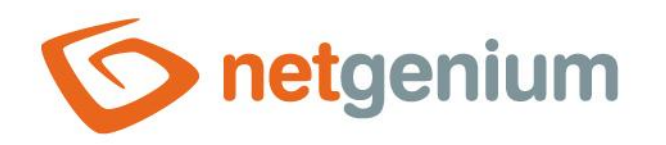

# **Installing Firebird 5.0** Framework NET Genium

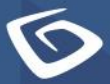

netgenium.com

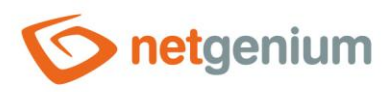

# Content

| 1 F | irebird database server installation                           | 3  |
|-----|----------------------------------------------------------------|----|
| 1.1 | Download the installer                                         | 3  |
| 1.2 | Firebird installation                                          | 3  |
| 1.3 | Editing "C:\Program Files\Firebird\Firebird_5_0\firebird.conf" | 6  |
| 1.4 | Determining the version of the Firebird database server        | 6  |
| 1.5 | Restart the Firebird database server                           | 7  |
| 2 F | lameRobin installation                                         | 9  |
| 2.1 | Download the FlameRobin installer                              | 9  |
| 2.2 | FlameRobin installation                                        | 9  |
| 2.3 | Registration of an existing database                           | 10 |

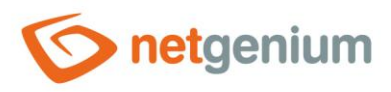

# 1 Firebird database server installation

### 1.1 Download the installer

- Download the Firebird 5.0 database server installer, which can be found on its official website <u>http://www.firebirdsql.org/en/downloads/</u> under the "Server Packages" category. There are several variants to choose from, separately for 32-bit and 64-bit systems.
- Download the "Windows executable installer, recommended for beginners" variant according to your system.
- **0** This guide is dedicated to the installation of Firebird version 5.0.2 in the SuperServer version.

# 1.2 Firebird installation

- After starting the installer, you may be asked by the system whether you want to allow the installer to make changes to your computer - select "Yes".
- In the next step, select the desired installation language, read and agree to the license agreement, read the information and select the location where Firebird should be installed.
- **1** The default path is "C:\Program Files\Firebird\Firebird\_5\_0", do not change this path.
- Select the components to be installed (leave the "Server Components" and "Development and Management Tools" options checked).

| Plná instalace serveru | ı a vývojových nástrojů. | ,      |
|------------------------|--------------------------|--------|
| Serverové součás       | ti                       | 5,6 M  |
| Nástroje pro vývoj     | j a správu               | 13,3 M |
|                        |                          |        |
|                        |                          |        |
|                        |                          |        |
|                        |                          |        |

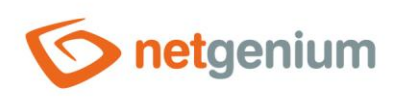

| Kam má průvodce instalací umístit zástupce aplikace?                                                                                                    |                                 | (2             |
|----------------------------------------------------------------------------------------------------|---------------------------------|----------------|
| Průvodce instalací vytvoří zástupce aplikace v následující slož                                                                                                    | íce nabídky Start.              |                |
| Pokračujte klepnutím na tlačítko Další. Chcete-li zvolit jinou složku, kl                                                                                                    | epněte na tlačítko Procházet.   |                |
| Firebird 5.0 (x64)                                                                                                    |                                 | Procházet      |
|                                                                                                    |                                 |                |
|                                                                                                    |                                 |                |
|                                                                                                    |                                 |                |
|                                                                                                    |                                 |                |
|                                                                                                    |                                 |                |
|                                                                                                    |                                 |                |
|                                                                                                    |                                 |                |
|                                                                                                    |                                 |                |
|                                                                                                    |                                 |                |
|                                                                                                    | Zpet Dais                       | Storno         |
|                                                                                                    |                                 |                |
| ůvodce instalací - Firebird 5.0.2.1613 (x64)                                                                                                    | -                               | - 🗆 X          |
| ůvodce instalací - Firebird 5.0.2.1613 (x64)<br>Nte další úlohy<br>Které další úlohy mají být provedeny?                                                                                                    |                                 | × • ·          |
| ůvodce instalací - Firebird 5.0.2.1613 (x64)<br><b>Ite další úlohy</b><br>Které další úlohy mají být provedeny?<br>Zvolte další úlohy, které mají být provedeny v průběhu instalace prod<br>tlačítko Další.                                                                                                    | uktu Firebird, a pak pokračujt  | e klepnutím na |
| ůvodce instalací - Firebird 5.0.2.1613 (x64)<br><b>Ite další úlohy</b><br>Které další úlohy mají být provedeny?<br>Zvolte další úlohy, které mají být provedeny v průběhu instalace prod<br>tačítko Další.<br>Zvolte architekturu serveru:                                                                                                    | uktu Firebird, a pak pokračujt  | e klepnutím na |
| ůvodce instalací - Firebird 5.0.2.1613 (x64)<br><b>Ite další úlohy</b><br>Které další úlohy mají být provedeny?<br>Zvolte další úlohy, které mají být provedeny v průběhu instalace prod<br>lačítko Další.<br>Zvolte architekturu serveru:<br>Spustit Firebird v módu Classic server                                                                                                    | uktu Firebird, a pak pokračujt  | e klepnutím na |
| ůvodce instalací - Firebird 5.0.2.1613 (x64)<br><b>Site další úlohy</b><br>Které další úlohy mají být provedeny?<br>Zvolte další úlohy, které mají být provedeny v průběhu instalace prod<br>tlačítko Další.<br>Zvolte architekturu serveru:<br>Spustit Firebird v módu Classic server<br>Spustit Firebird v módu SuperClassic server                                                                                                    | uktu Firebird, a pak pokračujt  | e klepnutím na |
| ůvodce instalací - Firebird 5.0.2.1613 (x64)<br>Ite další úlohy<br>Které další úlohy mají být provedeny?<br>Zvolte další úlohy, které mají být provedeny v průběhu instalace prod<br>tlačítko Další.<br>Zvolte architekturu serveru:<br>Spustit Firebird v módu Classic server<br>Spustit Firebird v módu SuperClassic server<br>Použít Hlídače pro řízení serveru?                                                                                                    | uktu Firebird, a pak pokračujt  | e klepnutím na |
| ůvodce instalací - Firebird 5.0.2.1613 (x64)<br><b>Ite další úlohy</b><br>Které další úlohy mají být provedeny?<br>Zvolte další úlohy, které mají být provedeny v průběhu instalace prod<br>tlačítko Další.<br>Zvolte architekturu serveru:<br>Spustit Firebird v módu Classic server<br>Spustit Firebird v módu SuperClassic server<br>Použit Hlídače pro řízení serveru?<br>Spustit Firebird v módu SuperServer                                                                                                    | uktu Firebird, a pak pokračujt  | e klepnutím na |
| ůvodce instalací - Firebird 5.0.2.1613 (x64)<br><b>Ite další úlohy</b><br>Které další úlohy, které mají být provedeny?<br>Zvolte další úlohy, které mají být provedeny v průběhu instalace prod<br>tlačítko Další.<br>Zvolte architekturu serveru:<br>Spustit Firebird v módu Classic server<br>Spustit Firebird v módu SuperClassic server<br>Použít Hlídače pro řízení serveru?<br>Spustit Firebird v módu SuperServer<br>Použít Hlídače pro řízení serveru?                                                                                                    | –uktu Firebird, a pak pokračujt | e klepnutím na |
| ůvodce instalací - Firebird 5.0.2.1613 (x64)<br>Ste další úlohy<br>Které další úlohy, které mají být provedeny?<br>Zvolte další úlohy, které mají být provedeny v průběhu instalace prod<br>tlačtko Další.<br>Zvolte architekturu serveru:<br>Spustit Firebird v módu Classic server<br>Spustit Firebird v módu SuperClassic server<br>Použit Hlídače pro řízení serveru?<br>Spustit Firebird v módu SuperServer<br>Použit Hlídače pro řízení serveru?<br>Spustit Firebird server jako:                                                                                                    | uktu Firebird, a pak pokračujt  | e klepnutím na |
| ůvodce instalací - Firebird 5.0.2.1613 (x64)<br>Ste další úlohy<br>Které další úlohy, které mají být provedeny?<br>Zvolte další úlohy, které mají být provedeny v průběhu instalace prod<br>tlačtko Další.<br>Zvolte architekturu serveru:<br>Spustit Firebird v módu Classic server<br>Spustit Firebird v módu SuperClassic server<br>Použít Hlídače pro řízení serveru?<br>Spustit Firebird v módu SuperServer<br>Použít Hlídače pro řízení serveru?<br>Spustit Firebird server jako:<br>Spustět Firebird server jako:<br>Spustět jako Aplikaci?                                                                                                    | uktu Firebird, a pak pokračujt  | e klepnutím na |
| ůvodce instalací - Firebird S.0.2.1613 (x64)<br>které další úlohy<br>které další úlohy, které mají být provedeny?<br>Zvolte další úlohy, které mají být provedeny v průběhu instalace prod<br>tačítko Další.<br>Zvolte architekturu serveru:<br>Spustit Firebird v módu Classic server<br>Spustit Firebird v módu SuperClassic server<br>Použít Hlídače pro řízení serveru?<br>Spustit Firebird v módu SuperServer<br>Použít Hlídače pro řízení serveru?<br>Spoušít Firebird server jako:<br>Spoušítě tjako Aplikaci?<br>Spoušítě jako Službu?                                                                                                    | uktu Firebird, a pak pokračujt  | e klepnutím na |
| ůvodce instalací - Firebird S.0.2.1613 (x64)<br>Které další úlohy<br>Které další úlohy, které mají být provedeny v průběhu instalace prod<br>tačítko Další.<br>Zvolte achitekturu serveru:<br>Spustit Firebird v módu Classic server<br>Spustit Firebird v módu SuperClassic server<br>Použit Hlídače pro řízení serveru?<br>Spustit Firebird v módu SuperServer<br>Použit Hlídače pro řízení serveru?<br>Spustit Firebird server jako:<br>Spouštět Firebird server jako:<br>Spustět Firebird server jako:<br>Spustět Jako Aplikaci?<br>Spustět Firebird automaticky při startu systému?                                                                                                    | uktu Firebird, a pak pokračujt  | e klepnutím na |
| ůvodce instalací - Firebird 5.0.2.1613 (x64)<br>které další úlohy<br>které další úlohy, které mají být provedeny v průběhu instalace prod<br>tlačítko Další.<br>Zvolte architekturu serveru:<br>Spustit Firebird v módu Classic server<br>Spustit Firebird v módu SuperClassic server<br>Použit Hlídače pro řízení serveru?<br>Spustit Firebird v módu SuperServer<br>Použit Hlídače pro řízení serveru?<br>Spustit Firebird server jako:<br>Spustět Firebird server jako:<br>Spustět Firebird server jako:<br>Spustět Jako Aplikaci?<br>Spustět Jako Službu?<br>Spustět Firebird automaticky při startu systému?<br>Kopírovat Firebird klientskou knihovnu do složky <system>?</system>                                                                               | uktu Firebird, a pak pokračujt  | e klepnutím na |
| ůvodce instalací - Firebird S.0.2.1613 (x64)<br>Ste další úlohy<br>Které další úlohy mají být provedeny?<br>Zvolte další úlohy, které mají být provedeny v průběhu instalace prod<br>tačtíko Další.<br>Zvolte architekturu serveru:<br>Spustit Firebird v módu Classic server<br>Spustit Firebird v módu SuperClassic server<br>Použit Hildače pro řízení serveru?<br>Spustit Firebird v módu SuperServer<br>Použit Hildače pro řízení serveru?<br>Spouštět Firebird server jako:<br>Spouštět Firebird server jako:<br>Spouštět jako Aplikaci?<br>Spouštět jako Službu?<br>Spustit Firebird automaticky při startu systému?<br>Spouštět Firebird klientskou knihovnu do složky <system>?<br/>Vytvořit klientskou knihovnu GDS32.DLL pro podporu starších apli</system> | uktu Firebird, a pak pokračujt  | e klepnutím na |

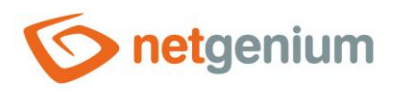

In the next step, you can set an optional password for the system database administrator – leave this field blank, which will automatically use the default password "masterkey".

|                        | u 3 jsou masterkey a ma: | sterke dvě odlišná he | sla. *** |  |
|------------------------|--------------------------|-----------------------|----------|--|
|                        |                          |                       |          |  |
| Heslo pro SYSDBA:      |                          |                       |          |  |
|                        |                          |                       |          |  |
| Znovu heslo pro SYSDBA | λ:                       |                       |          |  |
|                        |                          |                       |          |  |
|                        |                          |                       |          |  |
|                        |                          |                       |          |  |
|                        |                          |                       |          |  |
|                        |                          |                       |          |  |
|                        |                          |                       |          |  |
|                        |                          |                       |          |  |
|                        |                          |                       |          |  |
|                        |                          |                       |          |  |
|                        |                          |                       |          |  |
|                        |                          |                       |          |  |

- At the end of the installation, a list of items that will be installed will be displayed. Select "Install".

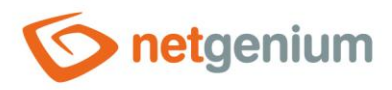

# 1.3 Editing "C:\Program Files\Firebird\Firebird\_5\_0\firebird.conf"

- Locate the "firebird.conf" file in the directory where the Firebird database program libraries are located typically "C:\Program Files\Firebird\Firebird\_5\_0", and open it for editing as an administrator.
- Find the line with the text "#DefaultDBCachePages =", and immediately after this line insert a new one with the text "DefaultDBCachePages = 8192" without a sharp sign at the beginning of the line.
- Find the line with the text "#FileSystemCacheThreshold =", and immediately after this line insert a new one with the text "FileSystemCacheThreshold = 65536" without a sharp sign at the beginning of the line.
- Find the line with the text "#TempCacheLimit =", and immediately after this line insert a new one with the text "TempCacheLimit = 512M" without a sharp sign at the beginning of the line.
- Find the line with the text "#AuthServer =", and immediately after this line insert a new one with the text "AuthServer = Legacy\_Auth, Srp, WinSspi" without the sharp sign at the beginning of the line.
- Find the line with the text "#AuthClient =", and immediately after this line insert a new one with the text "AuthClient = Legacy\_Auth, Srp, WinSspi" without the sharp sign at the beginning of the line.
- Find the line with the text "#UserManager =", and immediately after this line insert a new one with the text "UserManager = Legacy\_UserManager" without a sharp sign at the beginning of the line.
- Find the line with the text "#WireCrypt =", and immediately after this line insert a new one with the text "WireCrypt = Disabled" without a sharp sign at the beginning of the line.
- All the steps described above are incorporated in the "firebird.conf" configuration file template, which can be downloaded from address <u>https://www.netgenium.com/download/firebird5conf.zip</u>.
- After changing the configuration file "firebird.conf" it is necessary to restart the Firebird database server, see chapter "Restarting the Firebird database server".

# 1.4 Determining the version of the Firebird database server

- If the Firebird database server has been installed on your computer or server for some time and you need to find out which version it is, find the file "firebird.conf" in the directory where the Firebird database program libraries are located – typically "C:\Program Files\Firebird\Firebird\_5\_0".
- Open the "firebird.conf" file and find the line with the text "ServerMode =". The "=" is followed by the currently used version – Super, SuperClassic or Classic.

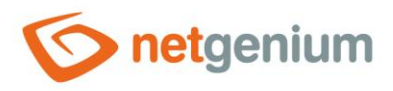

# 1.5 Restart the Firebird database server

If for some reason it is necessary to restart the Firebird database server, start the "Task manager" application.

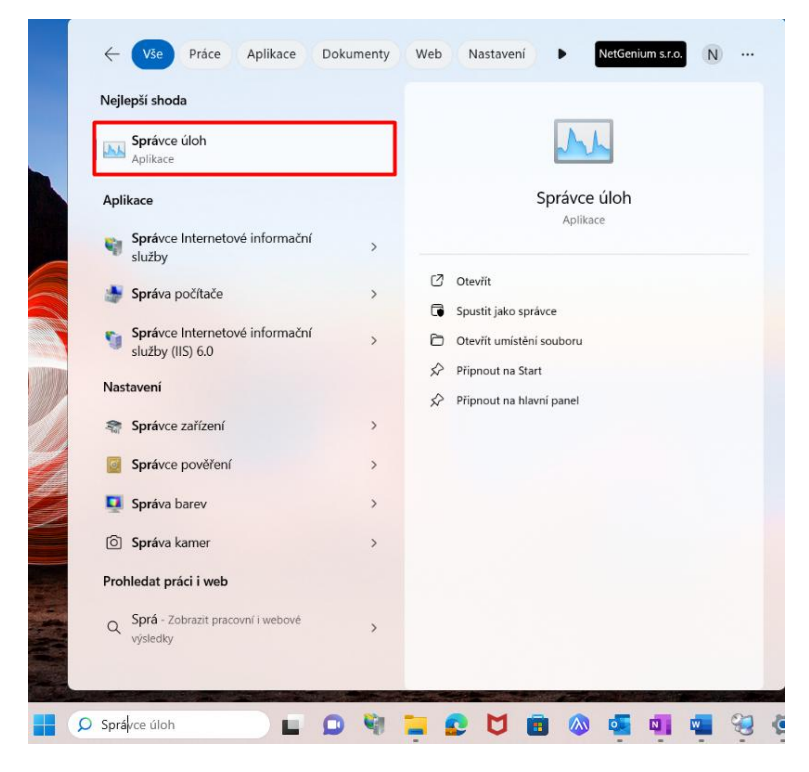

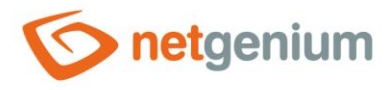

Then you need to select the "Services" tab and right-click on "FirebirdServerDefaultInstance" from the list of services. All you have to do is select an option from the menu that appears Restart.

#### **A** In some cases, it only happens that the service is stopped, so it is necessary to press again **"Start"**.

| Procesy Výkon Historie aplikac | i Po spi                                                                                        | uštění Uživatelé Podrol             | bnosti Služby            |                |                |
|--------------------------------|-------------------------------------------------------------------------------------------------|-------------------------------------|--------------------------|----------------|----------------|
| Název                          | PID                                                                                             | Popis                               |                          | Stav           | Skupina        |
| CETDService                    | 4272 ELAN Service<br>3680 Protokol událostí systému Windows<br>4248 Systém událostí COM+<br>Fax |                                     |                          | Spuštěno       |                |
| 🔍 EventLog                     |                                                                                                 |                                     |                          | Spuštěno       | LocalServiceNe |
| SeventSystem                   |                                                                                                 |                                     |                          | Spuštěno       | LocalService   |
| 💫 Fax                          |                                                                                                 |                                     |                          | Zastaveno      |                |
| Scheduler                      | 6048                                                                                            | FortiClient VPN Service             | Spuštěno                 |                |                |
| G fdPHost                      |                                                                                                 | Hostitel poskytovatele              | Zastaveno                | LocalService   |                |
| SpresPub                       | Publikování prostředků rozpoznávání …<br>Služba Historie souborů<br>3664 FileSyncHelper         |                                     |                          | Zastaveno      | LocalServiceAn |
| Skip fhsvc                     |                                                                                                 |                                     |                          | Zastaveno      | LocalSystemNe  |
| SileSyncHelper                 |                                                                                                 |                                     |                          | Spuštěno       |                |
| SirebirdServerDefaultInstance  | 21463                                                                                           | Eirobird Conver Defau               | Ittestance               | Spuštěno       |                |
| SontCache                      | Spustit<br>Zastavit                                                                             |                                     | s<br>Idation Fo          | Spuštěno       | LocalService   |
| SontCache3.0.0.0               |                                                                                                 |                                     |                          | Zastaveno      |                |
| Server 5                       | Restartovat                                                                                     |                                     | rver                     | Zastaveno      | Camera         |
| ServerMonitor                  | Otevřít okno Služby rver Monit.                                                                 |                                     | Zastaveno                | CameraMonitor  |                |
| 🔍 gcs                          | Hledat online ervice (<br>Přejít na podrobnosti 3oogle (                                        |                                     | a Hyper-V<br>iervice (Go | Zastaveno      |                |
| GoogleChromeElevationSer       |                                                                                                 |                                     |                          | Zastaveno      |                |
| GoogleUpdaterInternalServi     |                                                                                                 |                                     | Joogle (G                | Zastaveno      |                |
| GoogleUpdaterService136.0      | Aktualizační služba Google (GoogleU<br>Klient zásad skupiny<br>GraphicsPerfSvc                  |                                     | Zastaveno                |                |                |
| Sec. gpsvc                     |                                                                                                 |                                     |                          | Zastaveno      | netsvcs        |
| GraphicsPerfSvc                |                                                                                                 |                                     | Zastaveno                | GraphicsPerfSv |                |
| Sigupdate                      |                                                                                                 | Služba Aktualizace Google (gupdate) |                          | Zastaveno      |                |
| 🧠 gupdatem                     |                                                                                                 | Služba Aktualizace Go               | ogle (gupdate            | Zastaveno      |                |
| Chidsen/                       | 2304 Služba Zařízení standardu HID                                                              |                                     |                          | Snučtěno       | LocalSystemNe  |

^ Méně informací ↓ S Otevřít okno Služby

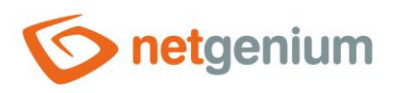

# 2 FlameRobin installation

## 2.1 Download the FlameRobin installer

Download the FlameRobin installer, which can be found at: <u>http://www.flamerobin.org</u>

# 2.2 FlameRobin installation

Read and agree to the license terms and click the button Next.

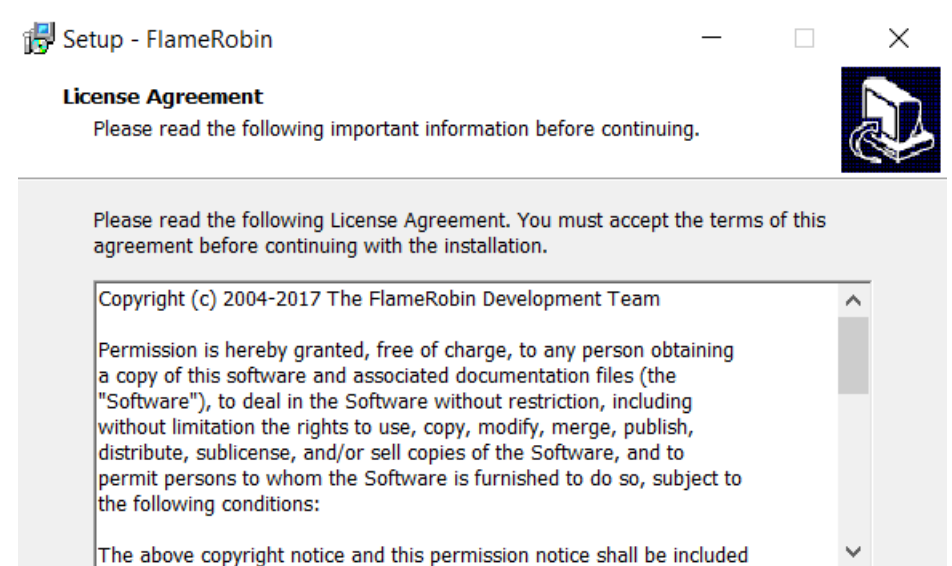

\_\_\_\_\_

I accept the agreement

I do not accept the agreement

<u>N</u>ext >

Cancel

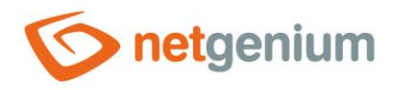

| 6  | Setup - FlameRobin — 🗆 🗙                                                                                                    |
|----|----------------------------------------------------------------------------------------------------|
|    | Select Destination Location Where should FlameRobin be installed?                                                                    |
|    | Setup will install FlameRobin into the following folder.                                                                             |
|    | To continue, click Next. If you would like to select a different folder, click Browse.                                               |
|    | C:\Program Files (x86)\FlameRobin Browse                                                                                             |
|    |                                                                                                    |
|    |                                                                                                    |
|    |                                                                                                    |
|    |                                                                                                    |
|    | At least 0.9 MB of free disk space is required                                                                                       |
|    | Acted 20,9 mb of free disk space is required.                                                                                        |
|    | < Back Next > Cancel                                                                                                    |
| 0  | You can then choose whether to place a program shortcut in the "Start" menu and an icon on the desktop                               |
| ÷  | Click the button "Install"                                                                                                    |
| A  | To continue using FlameRobin, you must create or register your new database server and its database.                                 |
| 0  | Configuration file not found X                                                                                                    |
| (  | The configuration file:<br>C:\Users\Administrator\AppData\Local\flamerobin\fr_databases.conf<br>does not exist or can not be opened. |
|    | This is normal for first time users.                                                                                                 |
|    | You may now register new servers and databases.                                                                                      |
|    | ОК                                                                                                    |
| 2. | 8 Registration of an existing database                                                                                               |

## **A** To register an existing database, you must first have NET Genium installed.

In FlameRobin, click on "Database" and select "Register existing database...".

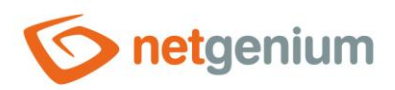

| 🛞 F                    | lame                             | Robin D   | atabase   | Admin  | _    |     | ×     |
|------------------------|----------------------------------|-----------|-----------|--------|------|-----|-------|
| Data                   | base                             | View      | Server    | Object | Help |     |       |
|                        | Regis                            | ter exist | ting data | base   |      |     |       |
|                        | Creat                            | te new o  | latabase. |        |      |     |       |
|                        | Restore backup into new database |           |           |        |      |     |       |
|                        | Quit                             |           |           |        |      |     |       |
|                        |                                  |           |           |        |      |     |       |
|                        |                                  |           |           |        |      |     |       |
|                        |                                  |           |           |        |      |     |       |
|                        |                                  |           |           |        |      |     |       |
|                        |                                  |           |           |        |      |     |       |
|                        |                                  |           |           |        |      |     |       |
|                        |                                  |           |           |        |      |     |       |
|                        |                                  |           |           |        |      |     |       |
|                        |                                  |           |           |        |      |     |       |
|                        |                                  |           |           |        |      |     |       |
|                        |                                  |           |           |        |      |     |       |
|                        |                                  |           |           |        |      |     |       |
|                        |                                  |           |           |        |      | ~ < | ₹ 🔊 🗡 |
| [No database selected] |                                  |           |           |        |      |     |       |

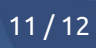

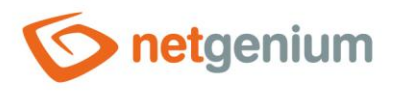

#### 👉 🛛 Fill in:

- $\circ$   $\;$  The path where you have the database stored
- Your database name (filled in automatically if you select the database path as the first step)
- o Username "sysdba"
- Password "masterkey"
- Charset "WIN1250"

#### Click the button "Save".

| Database Registration Info |                                  |           |          |  |  |  |
|----------------------------|----------------------------------|-----------|----------|--|--|--|
| Display name:              | NETGENIUM                        |           |          |  |  |  |
| Database path:             | D:\Firebird\NETGENIUM.FDB .      |           |          |  |  |  |
| Authentication:            | Use saved user name and password |           |          |  |  |  |
| User name:                 | sysdba                           | Password: | •••••    |  |  |  |
| Charset:                   | WIN1250 ~                        | Role:     |          |  |  |  |
|                            |                                  | Save      | e Cancel |  |  |  |